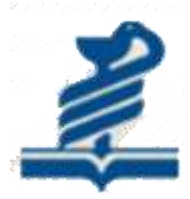

# دانشگاه علوم پزشکی جهرم

# گردآورنده: فاطمه فانی

کارشناس کتابداری و اطلاع رسانی

# راهنمای آموزشی SCOPUS

# معرفى:

Scopus از بزرگترین پایگاههای چکیده و استنادی و با کیفیت بالاست که ابزار هوشمند آنالیز و نمودارسازی تحقیق را دارد. Scopus حدود۶۰ میلیون رکورد از ۵۰۰۰ ناشر از سال ۱۹۶۰ تا زمان حاضر را به صورت روزآمد ارائه می دهد. این پایگاه با پوشش میان رشته ای وسیع خود، مجلات علمی، کتب و مجموعه مقالات کنفرانسی را در زمینههای تکنولوژی، پزشکی، علوم اجتماعی، هنر و علوم انسانی ارائه می دهد. همچنین امکان جستجو در ثبت اختراعات را نیز فراهم می کند. پیوند مستقیم به متن کامل مقالات، این پایگاه را به یکی از ابزارهای سریع و جامع برای جستجو حدر ثبت اختراعات را نیز فراهم می کند. پیوند مستقیم به متن کامل مقالات، این پایگاه را به یکی از ابزارهای سریع و جامع برای جستجو تر شدی این کرده است.

## پوشش موضوعات در SCOPUS:

### 4.4 Subject area coverage

### Scopus publications per subject area

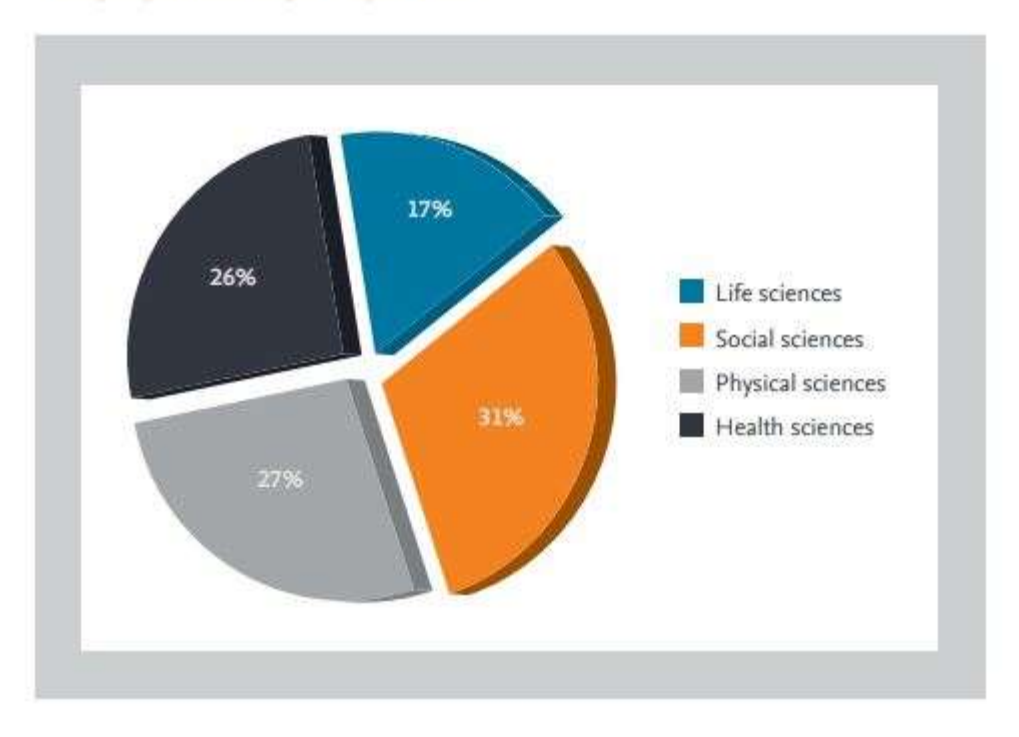

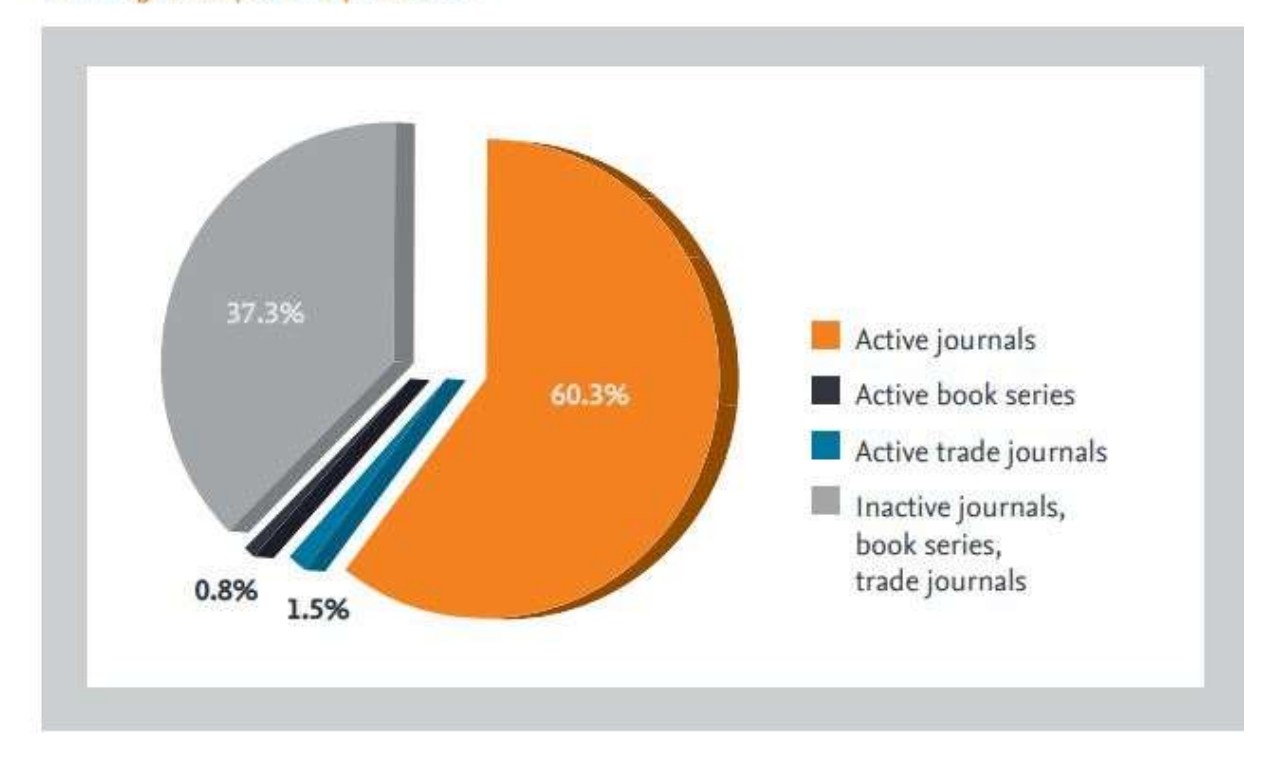

#### Percentage of Scopus serial publications

برای ورود به پایگاه SCOPUS با آدرس http://www.scopus.com وارد شوید.

Register: با عضویت در محیط SCOPUS می توانید از امکانات این سایت از قبیل Alert (ذخیره کردن اطلاعات و سیستم آگاهی رسانی) استفاده نمائید. برای عضویت، گزینهٔ Register را انتخاب و فرم عضویت را پر نمائید. در مراجعات بعدی دیگر نیازی به ثبت نام کردن نداشته و با انتخاب Login وارد و نمودن شناسهٔ کاربری و رمز عبور خود، از امکانات این سایت بهره مند شوید

• چنانچه قبلاً در یکی از پایگاه های Elsevier ثبت نام کرده اید با همان نام کاربری و رمز عبور می توانید به Scopus نیز وارد شوید.

| + -> O Q 100          | (www.acaput.com/sourch/terrs.com/idiation = basis/idiation = biorrage = source                                                                                         | netwoodbacode-775460911148108010071520040  | a + 0                         |
|-----------------------|----------------------------------------------------------------------------------------------------|--------------------------------------------|-------------------------------|
| Scopus                |                                                                                                    | Search Sources Alerts Lists Malp - Schal - | logidor > Logid - 🚃           |
| Document sear         | ch                                                                                                    | L                                          | Congan second 3               |
| Documents Authors     | Affilations Advanced                                                                                                    |                                            | Saint-Spe (S                  |
| Search                |                                                                                                    | Antista Olla, Adustract, Kayweinda 📃 🛨     |                               |
| La Vance et aussi est |                                                                                                    |                                            |                               |
| 5 (Jm))               |                                                                                                    |                                            |                               |
|                       |                                                                                                    | Rent Sec. Statuth Co.                      |                               |
|                       |                                                                                                    |                                            |                               |
| 📥 سلامنی پاپ          |                                                                                                    |                                            | R <sup>D</sup> implementation |
|                       |                                                                                                    |                                            |                               |
| bout Scopus           | Language                                                                                                    | Customer Service                           |                               |
| Yot is Report         | 日本語に現け解える                                                                                                    | state.                                     |                               |
| intent strange        | <b>机制制器</b> 体中;次,                                                                                                    | Cardeel La                                 |                               |
| mpor Prg              | 初期計算標中工                                                                                                    |                                            |                               |
| Inverse matters       |                                                                                                    |                                            |                               |
| LUVIR                 | Serviced and taxa. Along pulsy                                                                                                    |                                            |                               |
|                       | Copyright © 2018 Taxone 8 V. All rights reveal. Toppart is a regarded statem<br>Costor are set by this rise, fit statistic there as larer more, visit pur Costor page. | and of Disector Box                        | IL MODIFIED                   |

# انواع جستجو در Scopus:

جستجوي ساده:

در قسمت Document امکان جستجوی موضوعی وجود دارد.

- ۱. در جعبهی جستجوی for Search، کلیدواژههای خود را وارد کنید.
- ۲. از منوی آبشاری روبروی آن فیلد دلخواه از قبیل عنوان مقاله، چکیده، نویسنده و ... را انتخاب و جستجوی خود را به آن فیلد محدود کنید.
- ۳. گزینه Add search field جعبههای جستجو را افزایش میدهد. در قسمت Limit to، محدودیتهایی مانند محدوده سالی
   ۳. گزینه Date Range)، نوع مدرک (Document Type) و محدوده موضوعی (Subject Areas) را اعمال کنید. توضیح در خصوص فیلدهای آبشاری بعداز عکس:

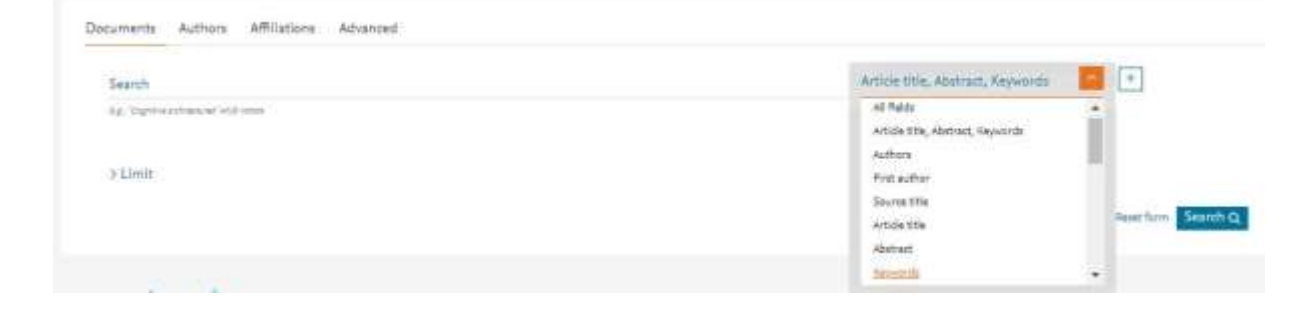

Fields امکان جستجوی کلیدواژه های مورد نظر در همه ی فیلدها را فراهم می کند. Article Title, Abstract, Keywords جستجو در عنوان مقاله، چکیده و کلیدواژه ها Authors جستجو در نام نویسندگان First Authors جستجو در نام نویسنده ی اول Source Title جستجو در منبعی که مقاله یا بخشی از کتاب در آن منتشر شده است )جستجو در نام مجله یا نام کتاب Article ) Title جستجو در عنوان مقاله Article Title جستجو از طريق عنوان مقاله Abstract جستجو در چکیده Key Word جستجو از طریق کلمات کلیدی Affiliation جستجو در وابستگی نام سازمانی نویسنده ( سازمانی که نویسنده وابستگی خود را به أن اعلام کرده است)، نام شهر و نام کشور Funding Information جستجو بر اساس اسیانسرها، اختصارات و اعداد Language انتخاب زبان جستجو ISSN جستجو بر اساس شماره استاندارد بین المللی مجله CODEN کد منحصر به فرد برای شناسایی انتشارات مختلف DOI جستجو بر اساس شماره دیجیتالی مقالات References جستجو در منابع و مآخذ Conference جستجو در نام کنفرانس Article Title, Abstract, Keyword, Authors جستجو در عنوان مقاله، چکیده، کلیدواژه ها و نویسنده Chemical Name جستجو در نام شیمیایی مواد

CAS Number جستجو بر اساس شمارهای که به مواد شیمیایی اختصاص داده شده است.

ORCIO بر اساس شناسه ۱۶ رقمی و انحصاری هرنویسنده

# نکته های الزامی برای جستجو:

هنگام جستجو به نکات زیر توجه کنید:

برای جستجوی یک عبارت، آن را داخل آن عبارت را داخل " " یا { } قرار دهید. چنانچه "liver cancer" را جستجو کنید همه مدار کی که الزاماً دو واژه liver وcancer آنها کنار هم و به صورت یک عبارت وجود دارد، بازیابی می شود. در چنین جستجویی، علائم نقطه گذاری بی تاثیر است مثال : "liver - cancer"

کوتاه سازی: منظور این است که ریشه یک کلمه را وارد کرده تا با استفاده از یکی از نمادهای کوتاه سازی مثل \* و ؟ تمامی کلمات هم ریشه جستجو گردد. مثل ?behave, behavior, behavior, behavioural را دربر می گیرد.

استفاده از عملگرهای منطقی: استفاده از عملگر And بین دو واژه، رکوردهایی را بازیابی می کند که هر دو واژه را داشته باشند. به مثال توجه کنید: pediatric and nursing استفاده از عملگر OR رکوردهایی را بازیابی می کند که یکی از واژه ها و یا هر دو را داشته باشد. مثال: cancer or neoplasm همچنین برای ترکیب واژههای مترادف یا اختصارات بکار می ود.

عملگر AND NOT برای حذف کردن یک واژه خاص از جستجو بکار میرود. هر گاه بین دو واژه قرار گیرد، رکوردهایی را بازیابی می کند که کلید واژه اول را داشته باشد ولی کلید واژه دوم را نداشته باشد. مثلا: cancer NOT neoplasm

| VER SURGERY               |             | * | Article title, Abstract, Keywords | + |
|---------------------------|-------------|---|-----------------------------------|---|
| , Tayren er Banten (2011) |             |   |                                   |   |
| ND NOT                    |             |   |                                   |   |
| ncer                      |             | × | Abstract                          | · |
| Adduned All years         | ta Present  |   |                                   |   |
| ocument type              | Access Type |   |                                   |   |
|                           |             |   |                                   |   |

هنگام جستجو چنانچه کلمهٔ مفردی را وارد کنید شکل جمع کلمه را نیز بازیابی می کند. مثلا کلمهٔ pediatric برای شما pediatrics را هم جستجو می کند. stop words ها کلماتی هستند که قابل جستجو نمی باشند و باید از جستجو حذف شوند. این دسته از کلمات عبارت هستند: ضمائر شخصی، کلمات تحریف a, an, the

برای وارد کردن کلماتی که حروف زیر نویس دار یا بالا نویس دارند، همه را در یک سطر تایپ کنید. مثلا تایپ کنید H2O برای جستجوی الفبای یونانی، کاراکتر انگلیسی آن را وارد کنید. مثلا برای جستجوی β وارد کنید: beta

## جستجو بر اساس نام نویسنده Author:

این گزینه امکان پیدا کردن مدارک یک نویسنده خاص را فراهم میکند. برای جستجوی نام نویسندگان، در قسمت Aduthor Last Name نام خانوادگی نویسنده و در قسمت Initials or First Name نام کوچک نویسنده را وارد کنید. در قسمت Affiliation میتوان نام سازمان یا موسسهای را که نویسنده به آن وابسته است ذکر کرد. در قسمت Subject Areas با توجه به نوع فعالیت نویسنده، گزینههای موضوعی مورد نظر را انتخاب نمایید. بر اساس اطلاعات وارد شده، رکوردهای مرتبط با آن شخص خاص بازیابی میشود.

رقمی ۱۶ اسکاپوس به هر نویسنده کد ORCID: Open Researcher and Contributor Identifier منحصر به فردی اختصاص داده است که با وارد کردن آن کد در قسمت ORCID ID می توان مدارک آن نویسنده را جستجو کرد. این کد، برای تمایز دادن بین نویسندگان دارای نام مشابه، مفید است. همچنین نام نویسندگان ممکن است به فرمتهای مختلف نوشته شود که با داشتن کد هر نویسنده تمام مقالات نویسنده که نام وی با فرمتهای مختلف نوشته شده بازیابی خواهد شد.

| Desuments Authors Affliations Advented                         |                  | Saard Spr. ()         |
|----------------------------------------------------------------|------------------|-----------------------|
| Automiant name<br>againm<br>Affiliation<br>Againment of Second | Action from name | Shareh Q.             |
|                                                                | SMUR Q           |                       |
| التتخييب 💼                                                     |                  | OP with improve South |

بعد از جستجوی یک محقق، اطلاعات آن محقق، تعداد مقالات و مدارک منتشر شده از وی، تعداد استنادات و همچنین شاخص h-index آن محقق مشخص می شود.

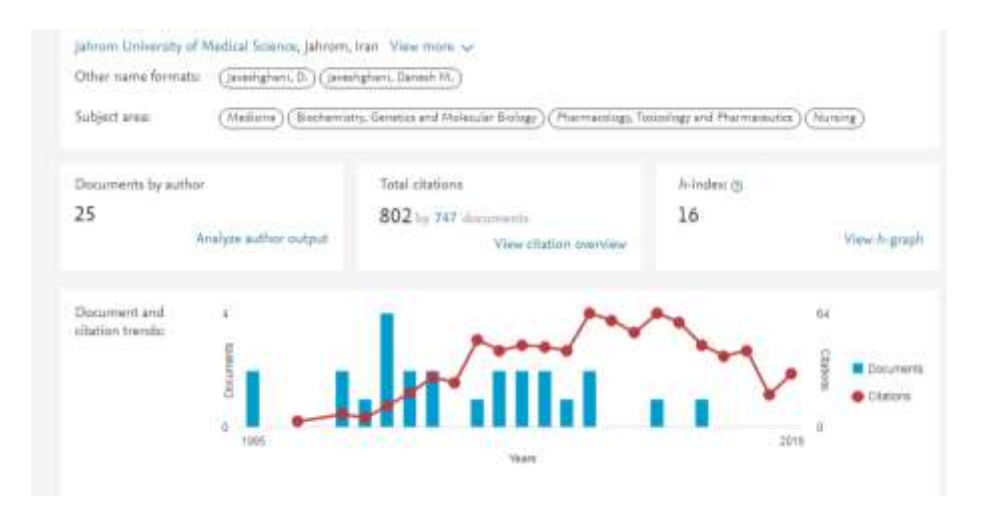

## جستجو بر اساس Affiliations:

با استفاده از این گزینه، می توان تولیدات علمی یک دانشگاه یا کشور را بدست آورد. در واقع برای جستجوی فعالیتهای علمی یک موسسه خاص می توان از این گزینه استفاده کرد. برای مثال چنانچه در این قسمت Jahrom University of Medical Sciences وارد شود، رکوردهایی بازیابی می شود که نویسندگان آن وابستگی سازمانی خود را، Jahrom University of Medical Sciences اعلام کرده اند.

| Jahrom University of Medical Scien<br>Pro-<br>Pro- | e<br>(1999) (Fisher (1999) (S | annai (Parana)                    |                         |                  | Affiliation proSite actions<br>Provinsitation<br>Statistical<br>Containmentation<br>Containmentation                                                                                                    |
|----------------------------------------------------------------------------------------------------|-------------------------------|-----------------------------------|-------------------------|------------------|----------------------------------------------------------------------------------------------------|
| userweit, Mitatur inte<br>29                                                                                                    | 354                           |                                   |                         |                  |                                                                                                    |
| Decoments by extrem area Constanting affitation                                                                                                    | Decuments by star             |                                   |                         |                  |                                                                                                    |
|                                                                                                    |                               |                                   | Della Descentant Spinst | atrees Universit | ty of Medical Science                                                                                                    |
| Palline                                                                                                    | 540                           | Index Profession                  |                         | 1                | 110                                                                                                    |
| Bothermory Lineau and Holmadar Bology                                                                                                    | -                             | NUMBER                            |                         |                  | 11%                                                                                                    |
| Permaney, Sconey and Permanent                                                                                                    |                               | Owner Dynamy                      |                         | 4 14             |                                                                                                    |
| Agencilianal and Bringson Bourness                                                                                                    |                               | Physics and Astronomy             |                         | * 24%            |                                                                                                    |
| memory and Manatalogy                                                                                                    |                               | Manantale Soloren                 |                         | 5 42.0           | - 433                                                                                                    |
| Proto-resided Science                                                                                                    | 19                            | (terming)                         |                         |                  |                                                                                                    |
| Incluid Sciences                                                                                                    | 15                            | Autority:                         |                         | 3 31             | 14. Contraction of the second second s |
| Bushg                                                                                                    | 34                            | ComputerStrengt                   |                         | 1                |                                                                                                    |
| Nectoriaria                                                                                                    | 10                            | furnes, histogenest and lossening |                         | - 10 E           | 115 10                                                                                                    |
| and the second second sec                                                                                                    | 10                            | Reported, Report and Passes       |                         | - 1              | Analisies and Millerate Biologi                                                                                                    |
| Channaky                                                                                                    |                               | Tracy                             |                         | 1. C             | Promacing, Society and Marrianetti.<br>Agricultural and Biological Journal                                                                                                    |
| and the second                                                                                                    |                               | high-sensities                    |                         | i.               | Concentration of the test strategy     Concentration of the test strategy     Concentration of the test strategy     Concentration     Concentration     Concentration     Concentration                                                                                                    |

آنچه که نمایش داده می شود، نام موسسه، جزئیات و تعداد رکوردهای بازیابی شده است.

## جستجو براساس Advanced:

برای جستجوی پیشرفته، جامع و در مواردی که استراتژی جستجو خیلی طولانی است، می توان از گزینه Advanced استفاده نموده و با استفاده از عملگرهای منطقی (AND, OR, NOT) و کدهای مختلف، جستجوی دقیقی را انجام داد.

| Documents Authors Affiliations Advanced                                                                                                    | Search tige                                                     |
|----------------------------------------------------------------------------------------------------|-----------------------------------------------------------------|
| Entergoury string<br>ALL("Cognitive architectures") AND ALITHOR-NAME(smith)                                                                |                                                                 |
|                                                                                                    | Outline guery Add Author name / Affiliation Clear form Search o |
| ALL <sup>®</sup> Cognitive shiftleduse <sup>®</sup> AND AUTHOR/MAND(entit)<br>TVD_E-ABS-IET/Mentitic complete warrini AND PUSYEER AFT 1993 |                                                                 |

در مثالهای زیر، نحوه وارد کردن اطلاعات در advanced search آمده است.

ALL("Cognitive architectures") AND AUTHOR-NAME(smith)

TITLE-ABS-KEY(\*somatic complaint wom?n) AND PUBYEAR AFT 1993

SRCTITLE(\*field ornith\*) AND VOLUME(75) AND ISSUE(1) AND PAGES(53-66)

## : Search Results

در صفحهٔ نتایج، لیست رکوردهای بازیابی شده در SCOPUS. اطلاعات هر رکورد شامل عنوان مقاله، اسم نویسندگان، تاریخ انتشار مقاله، منبع آن مقاله (source Title) و تعداد استناد به آن مقاله (Cited by) است.

| 0.10 | The relationship between consciousness, understanding, and rationality                                                                                                    | Smith, R.                                                                                                    | 2016                                                                                                    | Philosophical Psychology<br>29(7), pp. 943-957                                                                                                    | 3                                                                                                    |
|------|----------------------------------------------------------------------------------------------------|----------------------------------------------------------------------------------------------------|----------------------------------------------------------------------------------------------------|----------------------------------------------------------------------------------------------------|----------------------------------------------------------------------------------------------------|
|      | Hide abstract ~ View at Publisher Related documents                                                                                                    |                                                                                                    |                                                                                                    |                                                                                                    |                                                                                                    |
|      | © 2018 informs UK Limited, trading as Taylor & francis Droup. The p<br>work on the nature of both understanding and consciousness within p<br>understands that context, I argue that the conducion can be drawn for<br>selective routing (broadcasting of regimentational context to reural as<br>fluctorist how a disruption to the astionality of a representational<br>context of that representation, it tenders usages that consolute com<br>intention formation (i.e., the influences associated with understanding | urpose of the present article is to<br>indicacyly and psychology. Buildin<br>on (1) the fact that understanding<br>stems the integrate information<br>inter on intention formation (when<br>(and statisticated phenomenic<br>) is conclude by offering replies to | explore the relationship betwee<br>groff of this work, i then defen<br>to associated with rational inte<br>n order to select cognitive, beh<br>if becomes consciously access<br>gr) may be determined by the is<br>several potential objections to | n consciousness and understanding. To do so, if i<br>d the thesis that if one is conscious of a given con-<br>ntion formation and [2] the fast that consolous as<br>wireal interforms in conjunction with goals. Sale<br>ble) would also remove any evidence that a perior<br>attoral, content-appropriate influences an access<br>this thesis. | first briefly review recent<br>start then one also<br>coase appears to involve the<br>d on these prigmose 1<br>on was controlled of the<br>act representation has on |

نام نویسندههای هر مقاله لینک میباشد یعنی با کلیک کردن روی یک نام، لیست تمام مقالههای آن نویسنده که در مجموعهٔ scopus وجود دارد، قابل مشاهده است.

View at publisher: شما را به صفحهٔ ناشر آن رکورد هدایت میکند. در صورتی که دانشگاه اشتراک الکترونیکی آن ناشر را داشته باشد می توان به متن کامل آن مقاله دسترسی پیدا نمود.

**Show abstract:** چکیده مقاله را در همان رکورد نشان میدهد.

Related documents: رکوردهای مرتبط با رکورد مورد نظر را نمایش میدهد.

در صفحه نتایج، امکان مرتب کردن و sort نتایج بازیابی شده به صورت دلخواه وجود دارد. با انتخاب Cited by ترتیب نمایش نتایج بر اساس میزان استناد به آنها خواهد بود. Relevance نتایج را به ترتیب میزان وابستگی به کلیدواژههای وارد شده مرتب میکند.

| Show all abstracts | Sort on: | Date (newest)      | - |
|--------------------|----------|--------------------|---|
|                    |          | Date (newest)      | * |
|                    |          | Date (oldest)      |   |
|                    |          | Cited by (highest) |   |
| rce                |          | Cited by (lowest)  |   |
| 1                  |          | Relevance          |   |
| ), pp. 670-692     |          | First Author (A-Z) |   |
|                    |          | First Author (Z-A) |   |
|                    |          | Source Title (A-Z) | - |
|                    |          |                    |   |

| 74 document results                                                                               |                                                                                                    |
|---------------------------------------------------------------------------------------------------|----------------------------------------------------------------------------------------------------|
| ALL ( "Cognitive architectures" ) AND AUTHOR-NAME (smith )<br>Zedit 🕒 Save 🗘 Set alert 🔝 Set feed |                                                                                                    |
| Search within results                                                                             | Analyze search results                                                                                                    |
| Refine results                                                                                    | ☐ All ~ Export Download View citation overview View cited by<br>Document title                                                 |
| Access type                                                                                       | <ul> <li>The structure of emotional experience and its relation to trait emotio<br/>awareness: A theoretical review</li> </ul> |

Edit : با انتخاب این گزینه امکان برگشت به صفحه جستجو و ویرایش فرمول جستجو فراهم می شود.

Save : با انتخاب این گزینه، امکان ذخیره عبارت جستجو فراهم می شود تا در مراجعات بعدی بتوان مجددا از همان عبارت جستجو استفاده کرد. در مواقعی که برای یک جستجو از فرمول جستجوی طولانی استفاده می شود استفاده از این گزینه در دقت و سرعت کار بسیار موثر است.

**Set alert :** امکان استفاده از Alert که یکی از ابزار Push Technology برای اطلاع رسانی است را فراهم می کند. در قسمتهای بعدی این گزینه بطور مفصل توضیح داده خواهد شد.

Set feed : امکان تنظیم RSS که یکی از ابزار اطلاع رسانی است، فراهم می شود.

در سمت چپ صفحه نتایج، امکان محدود کردن نتایج بازیابی شده وجود دارد.

Search within results : با استفاده از این گزینه می توان در همان صفحه نتایج، جستجوی خود را با کمک واژههای دیگری محدود کرد. Refine: این گزینه برای محدود کردن نتایج جستجو با استفاده از دستهبندی نتایج از نظر (منبع مقاله)Source Title، (نام نویسنده) Author ( نام نویسنده) Name، (سال انتشار )Year، (نوع مدرک )Document Type و (محدوده موضوعی )Name بکار می رود.

Limit to : امکان محدود کردن نتایج بازیابی شده را فراهم می کند ولی Exclude گزینههای انتخاب شده را از نتایج، حذف و بقیهٔ نتایج را نشان می دهد. برای مثال چنانچه بخواهید از لیست نتایجی که برای یک جستجو مشاهده می شود رکوردهایی که از یک نویسنده خاص است را حذف کنید، در قسمت Refine Results نام آن نویسنده را انتخاب و گزینهٔ Exclude را کلیک نمائید. Export, Download, View citation overview, view cited by. ... با انتخاب هر رکورد، گزینههای فعال می شوند که در ذیل به صورت مختصر معرفی می شوند:

| Marill Dama      |                              | 17 <sup>1</sup> 4 | r Spot Destail Van-Melenauran Van-Gerte Astudiat in g                 | 5 11 5                                                                    |      |                                     |         |
|------------------|------------------------------|-------------------|-----------------------------------------------------------------------|---------------------------------------------------------------------------|------|-------------------------------------|---------|
| Access type: (1) | ~                            |                   | Decument the                                                          | Autors                                                                    | That | Sound                               | Chef by |
| C Oper Agent     | (686,204) ><br>(3,362,196) > | Π1                | Using Twitter to raise-the profile of childhood cancer swammers month | Toxaefi Rejiat, M., Delghandi,<br>M.S., Sali, A.O., Hesservisitets,<br>M. | 2778 | hietwork<br>Madeling<br>Anatoris Im | 1       |
| Year             | ^                            |                   |                                                                       |                                                                           |      | toformatics and<br>Basicformatics   |         |
| C) 2020          | (11,061) >                   |                   |                                                                       |                                                                           |      | 4(1)1                               |         |

**Export :** با انتخاب این گزینه، امکان خروجی گرفتن از رکورهای انتخاب شده و ارسال آنها به نرم افزارهای رفرنس نویسی از قبیل Endnote, Mendeley, Reference Manager و ...فراهم می شود.

CBack to results | 1 of # Next3

View at Publisher

PLIE ONE Open Access Volume 10, Issue 3, 18 March 2015, Article number #0110012

Posture affects how robots and infants map words to objects (Anide) (Open Appaul) Morae, A.F.<sup>4</sup> 23, Benhac, VL<sup>4</sup>, Belpaeme, T<sup>4</sup>, Cangelosi, A.<sup>4</sup>, Smith, LB.<sup>4</sup>

<sup>1</sup>Center for Robotics and Neural Systems, University of Plymusth, Drake Circus, Plymouth, PL4 8AA, United Kingdom <sup>2</sup>Department of Psychology, University of Wisconsin-Madison, 2002 W. Johnson St., Madison, WI 53756, United States <sup>1</sup>Psychological and Brain Sciences, Indiana University, 1101 East Tenth Street, Bloomington, IN 47455-7007, United States

Abstract

- View references (6

View citation overview : با انتخاب این گزینه امکان مشاهده استنادهایی که به هر رکورد شده با جزئیات آن فراهم می شود. در واقع یک نمای کلی از میزان استنادات به رکوردهای انتخاب شده را نشان می دهد.

| CINERAL CARGONICA                                                                                                    |                                  |
|----------------------------------------------------------------------------------------------------|----------------------------------|
| Clieft to document results                                                                                                    | Al Spent Of Print                |
| This is an eventies of statements the the documents yearly adopted<br>1 cited documents + Astronice<br>Date same 2018 S to 2010 S C Exclude set statement at autom | Decover Frieder 1. View Parate D |
| Ctables                                                                                                    | 0018 2018 2018 2019 2020         |

با انتخاب گزینه Excludes self citations of all authors، می توان تعداد خوداستنادی های هر نویسنده را از نتایج حذف کرد.

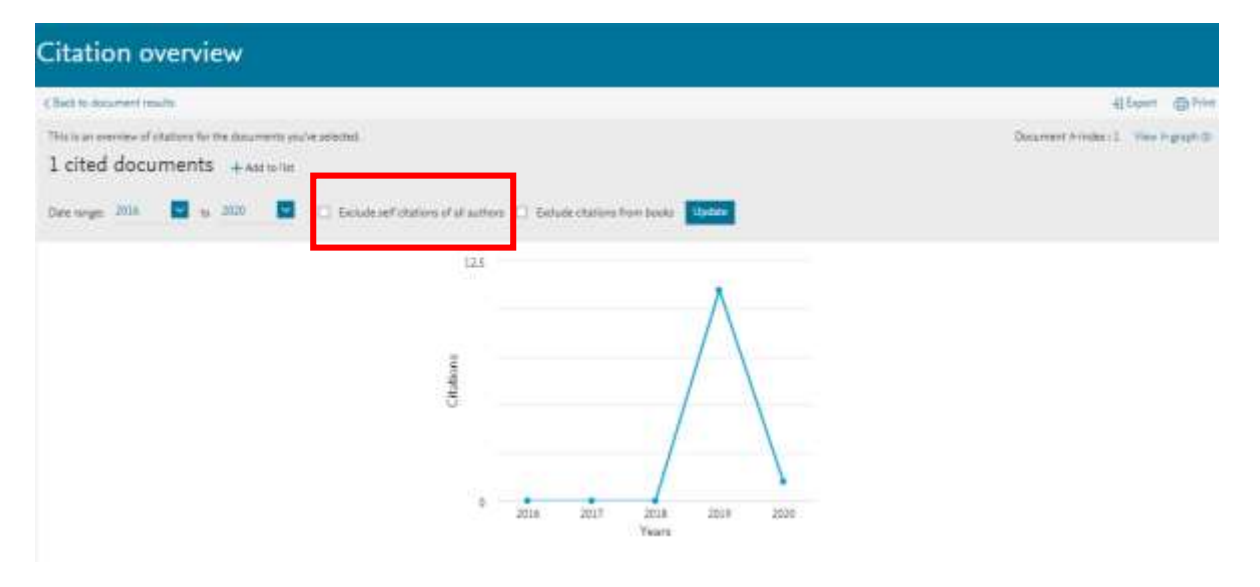

با انتخاب گزینه ExcludeCitationsfrombooks استناد به کتابها حذف می شود.

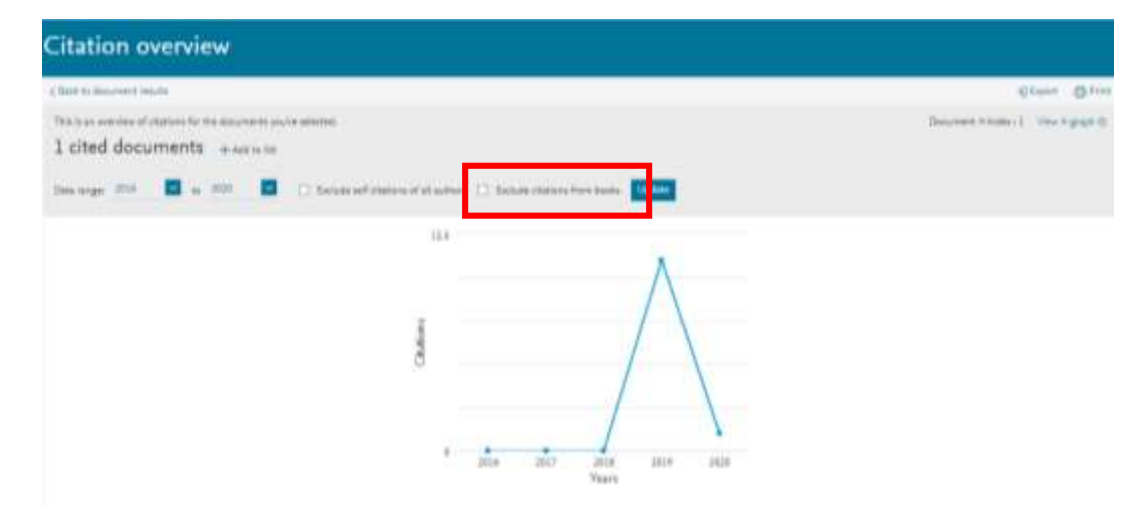

View Cited by : با انتخاب این گزینه برای هر رکورد، لیست مدارکی که به آن رکورد استناد داده اند مشاهده می شود.

View references : با انتخاب این گزینه، برای هر رکورد انتخاب شده لیست ( منابع و مآخذ ) references آن رکورد مشاهده می شود.

Add to My List : با انتخاب این گزینه، امکان ذخیره کردن رکوردهای انتخاب شده فراهم شده تا بتوان در مراجعات بعدی بدون جستجوی مجدد، لیست ذخیره شده را مشاهده و مدیریت کرد.

Create bibliography : با انتخاب این گزینه، می توان شیوه استناد به هر رکورد را مشاهده کرد.

| Sala - The sale            | 12     | 🗰 Aralyze search mudia.                                                                                                    |                  | These et al. al. al.                                                                                                    | tur en | Deb (meet)                 |         |
|----------------------------|--------|----------------------------------------------------------------------------------------------------|------------------|----------------------------------------------------------------------------------------------------|--------|----------------------------|---------|
| Refine vesults             |        | # #- Iget Derint Vacility and                                                                                                    |                  | ê a *                                                                                                    |        |                            |         |
| Sund Sund                  |        | Downert DN                                                                                                    | vacularia: X     | sature                                                                                                    | The    | South                      | cisitiy |
| Access type (2)            | (n)    | <ul> <li>Perture affects from outputs and others may work to a<br/>Data during<br/>The statistic<br/>The statistic</li></ul> | Cwesdingsdy      | Norm, $\delta \in \{0, 0, 0, 0, 0, 0, 0, 0, 0, 0, 0, 0, 1, 0, 1, 0, 1, 0, 1, 1, 0, 1, 1, 1, 1, 1, 1, 1, 1, 1, 1, 1, 1, 1,$ | 211    | 9,42,018<br>(8),411000     | - 11    |
| Year<br>() 2004<br>() 2004 |        | <ul> <li>A static and formation exception on the horses are<br/>light states</li> <li>View Address - View &amp; Publisher: Anisod document</li> </ul>                                                                                                    | ब सम्ब<br>5      | $4\alpha v_1, \delta := \delta c (\delta, \delta, \delta, 0.04, 0.01, 1004, 105$                                           | .2114  | a.A<br>Doci,stati, p. i it |         |
| 13 awa                     | (II) h | · There we have been and the second                                                                                                    | ng milianay baar | Dailed, 17, 3rolli, 8-14                                                                                                   |        | PLAN COMP<br>#100-04103    |         |

**Email :** با انتخاب این گزینه، امکان ارسال رکوردهای انتخاب شده به وسیله پست الکترونیکی فراهم می شود. Print : با انتخاب این گزینه، امکان چاپ رکورهای انتخاب شده فراهم می شود. Analyze search results : از دیگر امکانات Scopus، می توان به گزینه Analyze search results اشاره کرد. با انتخاب این گزینه، امکان آنالیز کردن نتایج جستجو وجود دارد. آنالیز بر اساس سال انتشار مقاله، نویسنده، وابستگی سازمانی، نام کشور، نوع مدرک و محدوده موضوعی می تواند انجام گیرد.

| 200 document                                          | results           |       |                                                                                                    |                                                          |      |                                                                                      |          |
|-------------------------------------------------------|-------------------|-------|----------------------------------------------------------------------------------------------------|----------------------------------------------------------|------|--------------------------------------------------------------------------------------|----------|
| 1011-000-027(speckenning)<br>≠ Eds. 25 Sev. & Service | 11 Set Hand       |       |                                                                                                    |                                                          |      |                                                                                      |          |
| Search within results.                                | 123               | Docur | nents Secondary documents Patents                                                                               |                                                          |      | View Nanderey Data                                                                   | 0.000    |
| Refine totalite                                       |                   | th An | ilyze search results                                                                                            | Sharah nanan Sanan                                       | Dete | newto0                                                                               |          |
| Access type ()                                        | ~                 |       | Decumentitie                                                                                                    | Autors                                                   | Ver  | Source                                                                               | Chief by |
| Cher Anne                                             | (14) ><br>(144) > |       | Central cennus system inscrement is antropypoin multiples cooperate. Overview of causes,<br>diagnosis, and care | Oktarion, K., Kimbar, E.,<br>Hall, J.G.                  | 2819 | American journal of<br>Medical Genetics,<br>Part Cr Sentinans in<br>Medical Genetics |          |
| Year<br>D aster                                       | (4) >             |       | Wew states of the at Publisher Related Bearseys                                                                 |                                                          |      | 18377, pp. 345-313                                                                   |          |
| □ 2018<br>□ 2013                                      | (8) ><br>(8) >    | 01    | The perturbed graft and flip use in Ophthalmangy<br>Open Autoin                                                 | Bassaga, F., Matapuelv,<br>S., Naocirrertte,<br>M.A.A.G. | 2059 | Necista Brasileira da<br>Offainusiogia<br>78(2), pp. 544-548                         |          |

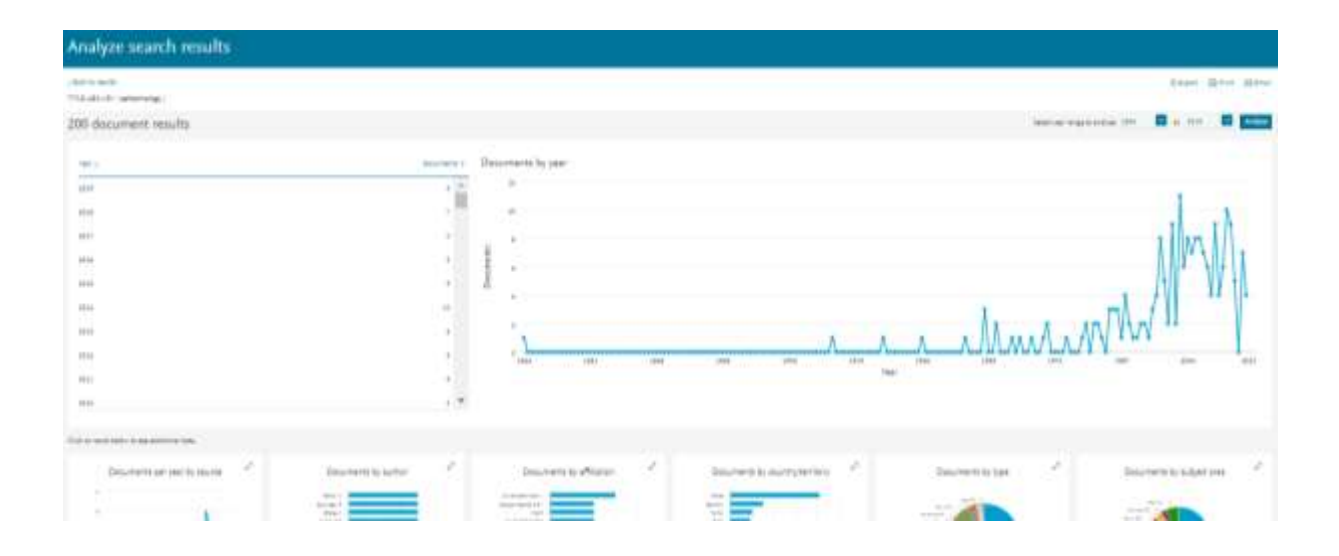

Alert : این سیستم به کاربر اجازه میدهد تا فرمول جستجوی خود را در این محیط وارد کرده تا بعد از روزآمد شدن اطلاعات و اضافه شدن رکورد جدید به مجموعه، از طریق پست الکترونیکی به وی اطلاع داده شود.

برای استفاده از این امکان، در صفحهای نتایج جستجو، بر روی گزینهٔ set alert کلیک و نام کاربری و رمز عبور خود را وارد کرده تا وارد صفحهای برای تنظیم alert شوید. در مرحلهٔ بعد یک نام برای این مجموعه از alert خود انتخاب نموده و نوع تناوب دریافت ایمیل (روزانه، هفتگی، ماهانه،...) را انتخاب نمایید. بعد از روز آمد شدن اطلاعات مجموعه، چنانچه رکوردی در ارتباط با جستجوی شما به مجموعه اضافه شود.